## Strat using eHKAM App

Please follow the steps below to start using eHKAM App.

- Register your eHKAM ID (eHKAM ID is an email address end with @fellow.hkam.hk or @csr.hkam.hk. Skip this step if you have already registered)
  - <u>Register via iCMECPD</u> *Recommended!*
  - How to register for eHKAM ID via iCMECPD?
  - Register via online form
  - How to register for eHKAM ID with the online registration form?
- 2. Download the eHKAM App

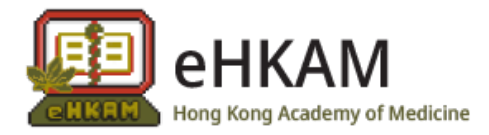

- Via App Store for iOS
- Via Play Store for Android
- 3. Sign-in eHKAM App with your eHKAM ID

Open the mobile app and press the sign-in button with your identity. Add or select your eHKAM ID (e.g. *yourname@*fellow.hkam.hk) at the account selection screen\*.

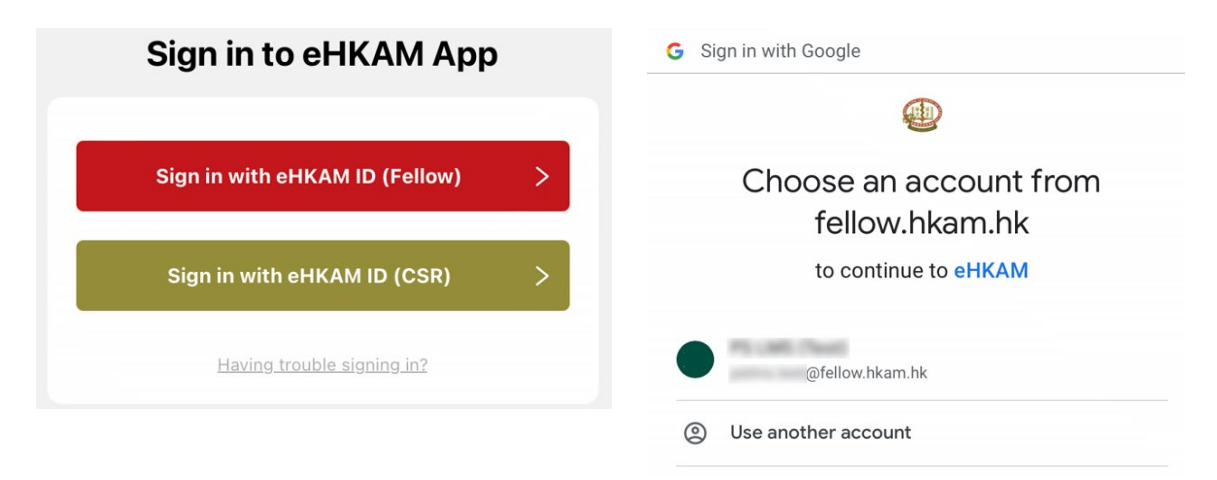

After the three steps above, you will arrive at the home screen of the eHKAM App.

Should you need any assistance, please email to <u>ehkam-helpdesk@hkam.org.hk</u>.

<sup>\*</sup> Supported by Google service.